# データ管理

| データフォルダについて          | . 12-2 |
|----------------------|--------|
| ファイルの確認              | . 12-3 |
| ファイルを確認する            | 12-3   |
| クイックアルバムで画像を表示する     | 12-6   |
| アニメーションを作成する         | 12-7   |
| メロディをお好みの順番で再生する     | 12-7   |
| 動画をお好みの順番で再生する       | 12-7   |
| ファイルの編集              | . 12-9 |
| 静止画編集                | 12-9   |
| 動画編集                 | 12-10  |
| ファイルやフォルダの管理         | 12-11  |
| フォルダを作成する            | 12-11  |
| ファイルを別のフォルダに移動する     | 12-11  |
| メモリカードについて           | 12-12  |
| メモリカードを取り付ける/取り外す    | 12-12  |
| メモリカードの管理            | 12-13  |
| メモリカードを初期化する         | 12-13  |
| メモリカードのデータを確認する      | 12-13  |
| メモリカードと本体間でデータをコピーする | 12-14  |
| 画像の印刷方法を設定する         | 12-15  |

| 便利な機能         | . 12-16 |
|---------------|---------|
| ファイルの確認に関する機能 | 12-16   |
| ファイルの編集に関する機能 | 12-17   |
| フォルダの管理に関する機能 | 12-17   |
| ファイルの管理に関する機能 | 12-18   |
| メモリカードに関する機能  | 12-18   |

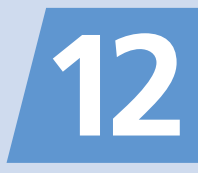

データフォルダについて

本機のデータはデータフォルダで管理されます。各機能でデータを作成したり、メールやインターネットでデータを取得すると、該当するフォルダに保存されます。 ● フォルダー覧画面から直接インターネットに接続して、データをダウンロードすることもできます。

| マイピクチャ*1<br>撮影した静止画などの画像ファイル/ダウン<br>ロードしたマイ絵文字などの画像ファイル                                                                                                    | メロディ<br>メロディなどのサウンド、おしゃべり機能で録音<br>した音声ファイル                                                      | ア<br><b>S!アプリ</b><br>ダウンロードしたS!アプリ/生活アプリ              |  |
|----------------------------------------------------------------------------------------------------|-------------------------------------------------------------------------------------------------|-------------------------------------------------------|--|
| <b>ウィジェット</b><br>ダウンロードしたウィジェットコンテンツファイル                                                                                                    | <b>着うた・ミュージック</b><br>着うた <sup>®</sup> 、着うたフル <sup>®</sup> 、ダウンロードした音楽<br>ファイル/パソコンから取り込んだ音楽ファイル | ムービー*1<br>撮影した動画などのファイル/ダウンロードし<br>た動画ファイル/Wi-Fiコンテンツ |  |
| <b>ブック</b><br>ダウンロードにた電子ブックファイル                                                                                                    | ボタンイルミネーション<br>ダウンロードレたボタンイルミネーションファイル                                                          | <b>TV</b> *1<br>録画L.た <del>変</del> 組*2 /鵜止画ファイル,*3    |  |
| <b>PDF</b><br>ダウンロード/保存したPDFファイル                                                                                                    | <b>その他ドキュメント<sup>※2</sup></b><br>保存したドキュメントファイル (Word、Excel、<br>PowerPoint <sup>®</sup> 、Text)  |                                                       |  |
| <ul> <li>※1 画面縦横自動切替が「ON」に設定されている場合、再生時に本機を左に傾けると横画面表示になります。</li> <li>※2 メモリカードにのみ保存できます。</li> <li>※3 本体にのみ保存できます。</li> </ul>                                                      |                                                                                                 |                                                       |  |
|                                                                                                    |                                                                                                 |                                                       |  |
| データフォルダのメモリが不足したり保存件数がオーバーした場合は、不要なデータを削除するかどうかの確認メッセージが表示されます(ただし、データの種類によっては表示されない場合があります)。<br>確認メッセージが表示された場合は以下のように操作してください。<br>[YES] ♀●♀フォルダを選択 ♀●♀削除するデータを選択 ♀●♀□?♀ [YES] ♀● |                                                                                                 |                                                       |  |

※ データの種類によっては、保存領域を共有しているため、フォルダを選択する前にどのデータを削除するかを選択します。

※ 不足している容量によっては、削除するデータの選択を繰り返す必要があります。

データ管理

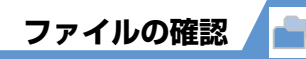

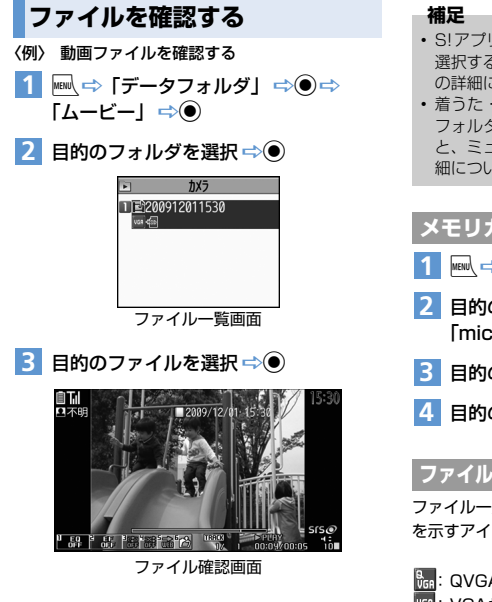

- S!アブリフォルダに保存されているファイルを 選択すると、S!アブリが起動します。S!アブリの
  時細については、P.9-8 を参照してください。
   着うた・ミュージックフォルダおよびムービー

# メモリカードのファイルを確認する

- 1 🔤 ⇔「データフォルダ」 🗢 🖲
- 2 目的のフォルダを選択 ⇒● ⇒ 「microSD」 ⇒●
- 3 目的のフォルダを選択 ⇔●
- 4 目的のファイルを選択 ⇒●

# ファイル一覧画面のアイコン表示について

ファイルー覧画面には、ファイルで設定できる項目 を示すアイコンが表示されます。

- 😿 : 編集可能なデータ
- こ本体に保存可能なサイズを超えている動画 (メモリカードのフォルダでのみ表示可)

#### マイピクチャ画面で利用するボタン

マイピクチャフォルダのファイルを選択すると、マ イピクチャ画面が表示されます。

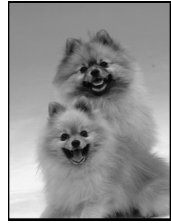

マイピクチャ画面

マイピクチャ画面では以下の操作ができます。

| $\Theta$                                                                  |
|---------------------------------------------------------------------------|
| <ul> <li>全画面モードにする<br/>と、縦長画像は縦画面<br/>表示、横長画像は横画<br/>面表示となります。</li> </ul> |
| • Fr / P                                                                  |
| (i)                                                                       |
|                                                                           |

デ

ータ管理

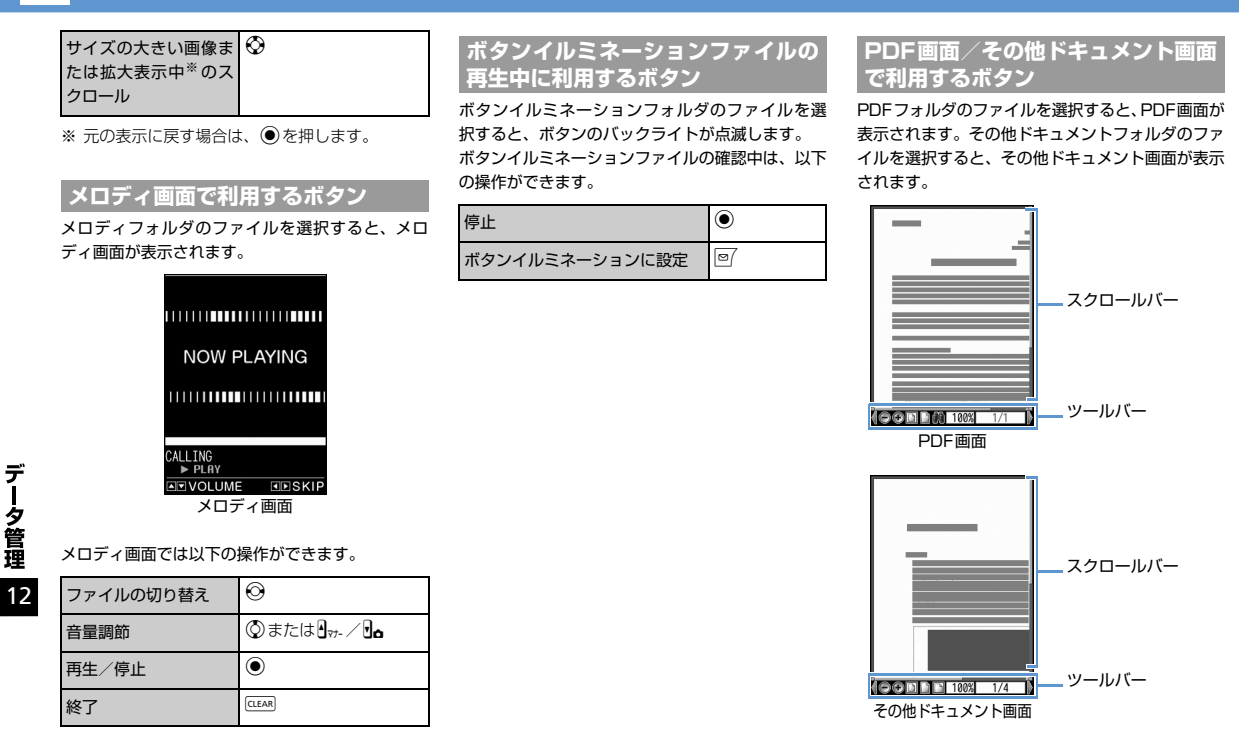

ファイルの確認

PDF画面/その他ドキュメント画面では以下の操 作ができます。

| スクロール                         | $\otimes$            |
|-------------------------------|----------------------|
| ページ操作とツールバー操作の切り替え            | Ø                    |
| 縮小表示                          |                      |
| ページ全体を表示                      | 2                    |
| 拡大表示                          | 3                    |
| 前のページを表示                      | 4                    |
| 次のページを表示                      | 6                    |
| ページを上にスクロール                   | A <sub>₹7-</sub> % ] |
| ページを下にスクロール                   | <b>Jo</b> *2         |
| 文字列を検索                        | 7                    |
| ツールバー、スクロールバーの<br>表示/非表示の切り替え | 8                    |
| ヘルプ                           | 0                    |
| 次を検索                          | #                    |
| 前を検索                          | <b>*</b>             |

※1 その他ドキュメント画面では前のページを表 示します。

\*2 その他ドキュメント画面では次のページを表示します。

| ツールバーのアイ | (コンについて) |
|----------|----------|
|----------|----------|

ツールバーのアイコンは <sup>(2)</sup>でアイコンを選択し、 (<sup>2)</sup>でアイコンの表示を切り替えます。

| 100% | 倍率を指定して表示                           |
|------|-------------------------------------|
| 1/2  | ページを指定して表示                          |
| ◉∕⊕  | 縮小/拡大表示                             |
|      | ページ全体/倍率100%/<br>ページ幅を画面に合わせて<br>表示 |
|      | 最初/前/次/最後のペー<br>ジを表示                |
| n    | 文字列を検索                              |
| ₽;∕₽ | 右/左に90度回転して表<br>示                   |
| ħ    | 文字列をコピー                             |
| Мар  | ページ全体の縮小イメージ<br>の表示/非表示の切り替え        |
| ¥.   | 画面幅でテキストを折り返<br>して表示/折り返さないで<br>表示  |
| 3    | ツールバーやボタンに割り<br>当てられた操作説明を表示        |

□ / ¦ / □□ 単一/連続/見開きでペー ジを表示

ファイルの確認 

|          | クイックアルバムで画像を表示する<br>マイビクチャフォルダに保存されているJPEG画像 をクイックアルバムで表示することができます。表 示する画像を手動で切り替えるだけでなく、フォト スライドショーで自動再生することもできます。<br>● メモリカードに保存されている JPEG 画像を表 示することもできます。<br>1 | <ul> <li>補足</li> <li>■ ○ 「カメラ」 ○</li> <li>○ でも起動できま</li> <li>・以下の順序でフォルカメラから起動した<br/>設定されたフォルダ<br/>表示されます。</li> <li>①INBOX</li> <li>②カメラ</li> <li>③ユーザ作成フォル</li> <li>④microSDのピクラ</li> </ul> | ● ↓ 「クイックアルバム」<br>ます。<br>ジ内の画像を表示します。<br>場合は、画像保存先選択でやカメラ内の画像が最初に                                                                 | 元のサイズに戻す<br>(拡大/縮小表示時)<br>画像切り替え効果<br>(スライド→フェード→<br>キューブ→RGB) | <ul> <li>         ・ 押すたびに効果が切<br/>り替わります。<br/>スライド:左右にスラ<br/>イド         ・ エムーズマードイ<br/>ン/フェードアウト<br/>キューブ:キューブ状<br/>に回転<br/>RGB:赤・緑・青に分<br/>解して回転         </li> </ul> |
|----------|----------------------------------------------------------------------------------------------------|----------------------------------------------------------------------------------------------------|----------------------------------------------------------------------------------------------------|----------------------------------------------------------------|----------------------------------------------------------------------------------------------------|
| データ      |                                                                                                    | ライリシンパバム           手動再生時の操作           前の画像/次の画像           拡大/縮小           画像のスクロール<br>(拡大表示時)                                                                                                | <ul> <li>○</li> <li>○</li> <li>○</li> <li>□~&lt;</li> <li>○</li> <li>□&lt;</li> <li>○</li> <li>□</li> <li>□</li> <li>○</li> </ul> | 顔を検出してズーム<br>アップ (顔サーチ)<br>フォトスライドショー<br>(自動再生)の開始             | <ul> <li>         ・ 複数の顔を検出した<br/>ときは、 図を押すた<br/>びに切り替わります。     </li> </ul>                                                                                           |
| 管理<br>12 | ■<br>スライド<br>ネルUIT<br>・ 「 「 Parro<br>クイックアルバム画面                                                                                                    |                                                                                                    |                                                                                                    | 自動再生時の操作<br>前の画像/次の画像<br>フォトスライドショー<br>(自動再生)の終了               | Ø                                                                                                    |

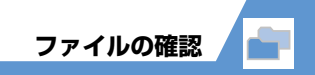

# アニメーションを作成する

マイピクチャフォルダに保存されている静止画を 利用して、20コマまでのアニメーションを作成で きます。

■ ⇔「データフォルダ」 ⇒ ● ⇒
 「マイピクチャ」 ⇒ ● ⇒ 「自作アニメ」 ⇒ ●

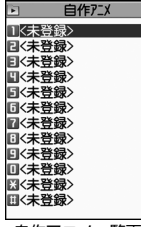

自作アニメー覧画面

- 2「<未登録>」 ⇒●
- 3 コマを選択 ⇒ ⇒ フォルダを選択
   ⇒ ⇒ 静止画を選択 ⇒ ●

同じ操作を繰り返して、各コマに静止画を指定 します。

■ 静止画を解除する場合

4 🖂

⇔解除するコマを選択 ⇔● ⇔「イメージ解 除」 ⇔●

#### 注意

- アニメーションに設定できる画像は、JPEG形式 の画像のみです。
- ・
   画像サイズやファイルサイズによっては設定で きないことがあります。
- メモリカードに保存されている画像は設定できません。

#### 補足

 自作アニメを再生する場合は、自作アニメー覧 画面で再生するアニメを選択して●を押しま す。

#### メロディをお好みの順番で再生する

お好みの順番でメロディを登録し、再生することが できます。

- 2 ӣ ⇒「プログラム編集」 ⇒●
  - プログラムを解除する場合

3 順番を選択 ⇒ ● ⇒ フォルダを選択 ⇒ ● ⇒ 登録するメロディを選択 ⇒ ● 同じ操作を繰り返して、各番号にメロディを指 定します。 ■ メロディを解除する場合

⇔解除するメロディを選択⇔●⇔「メロ ディ解除」⇔●

4 🖾

#### 補足

- プログラムを再生する場合は、メロディのフォ ルダー覧画面でプログラムフォルダを選択して
   ●を押します。
- プログラムに登録されているメロディのファイ ル名を変更したり、メロディファイルを削除し たりすると、プログラムが解除されます。

# 動画をお好みの順番で再生する

プレイリストにお好みの順番で動画を登録し、再生 することができます。

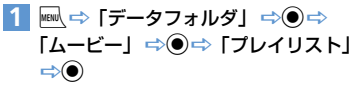

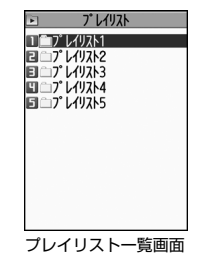

データ管理

ファイルの確認

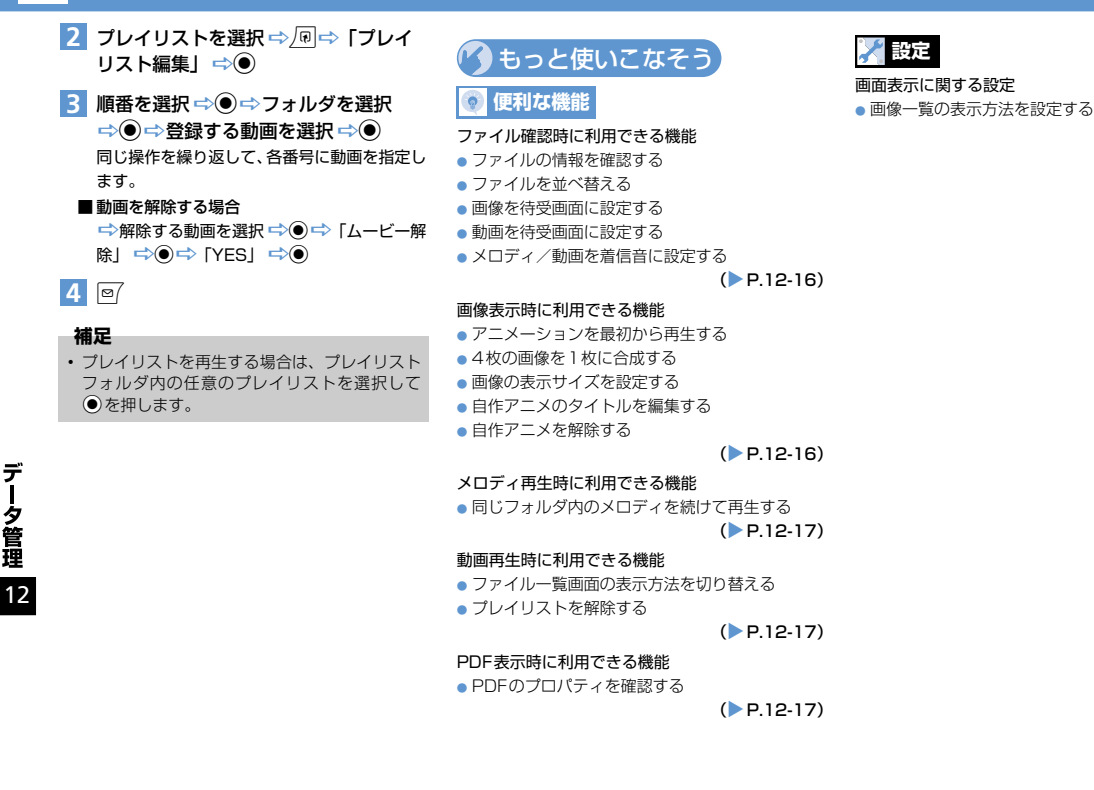

(**P.14-5**)

# ファイルの編集

# 静止画編集

# 静止画編集の基本操作

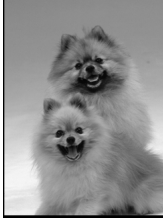

マイピクチャ画面

- 2 
  □ ☆「イメージ編集」 ☆ ☆ 編集内 容を選択 ☆ ● ☆ 画像を編集
- </u> 編集が終了したら 🖲
- 4 ⇒ 「YES」 / 「NO」 ⇒ 「YES」を選択すると、編集元の画像に上書き されます。「NO」を選択すると、編集元の画像 と同じフォルダに新規保存されます。

#### 注意

- イメージ編集できるのはファイル一覧画面に

   が表示されている画像のみです。
- イメージ編集を繰り返し行うと、画質が劣化したり、ファイル容量が増える場合があります。
- WVGAよりも大きいサイズの画像では、一部選 択できない項目があります。また、保存すると、 自動的にWVGA以下のサイズに縮小されます。

# フレームを重ねる

- 【マイピクチャ画面】で (P) ⇔ 「イメージ編集」 ⇔ ⇒ 「フレーム合成」
   ⇒ ●
- 2 フレームを選択 ⇒● ■ほかのフレームに切り替える場合
- ■はかのノレームに切り替える場合
- ■フレームを180°回転する場合 ⇒回
- ■フレームを取り消す場合
  ⇒ (P) ⇒ (取消) ⇒ ●

# 3 🔘

# マーカースタンプを貼り付ける

- 【マイピクチャ画面】で 
   同 ⇒ 「イメージ編集」 ⇒ ⇒ 「マーカースタンプ」
- 2 マーカースタンプを選択 ⇒●
- ■マーカースタンブを回転する場合 ⇒ @ ⇒ 「右90度」 / 「左90度」 / 「180 度」 ⇒ ●
- ■マーカースタンプを拡大/縮小する場合 ⇒ 同 ⇒ 「拡大」/「縮小」 ⇒ ●
- ■マーカースタンプを取り消す場合
- 3 ②でマーカースタンプを貼り付ける位置を選択 ⇒●
- 4 🔘

#### 文字スタンプを貼り付ける

- 2 文字を入力 ⇒●

データ管理

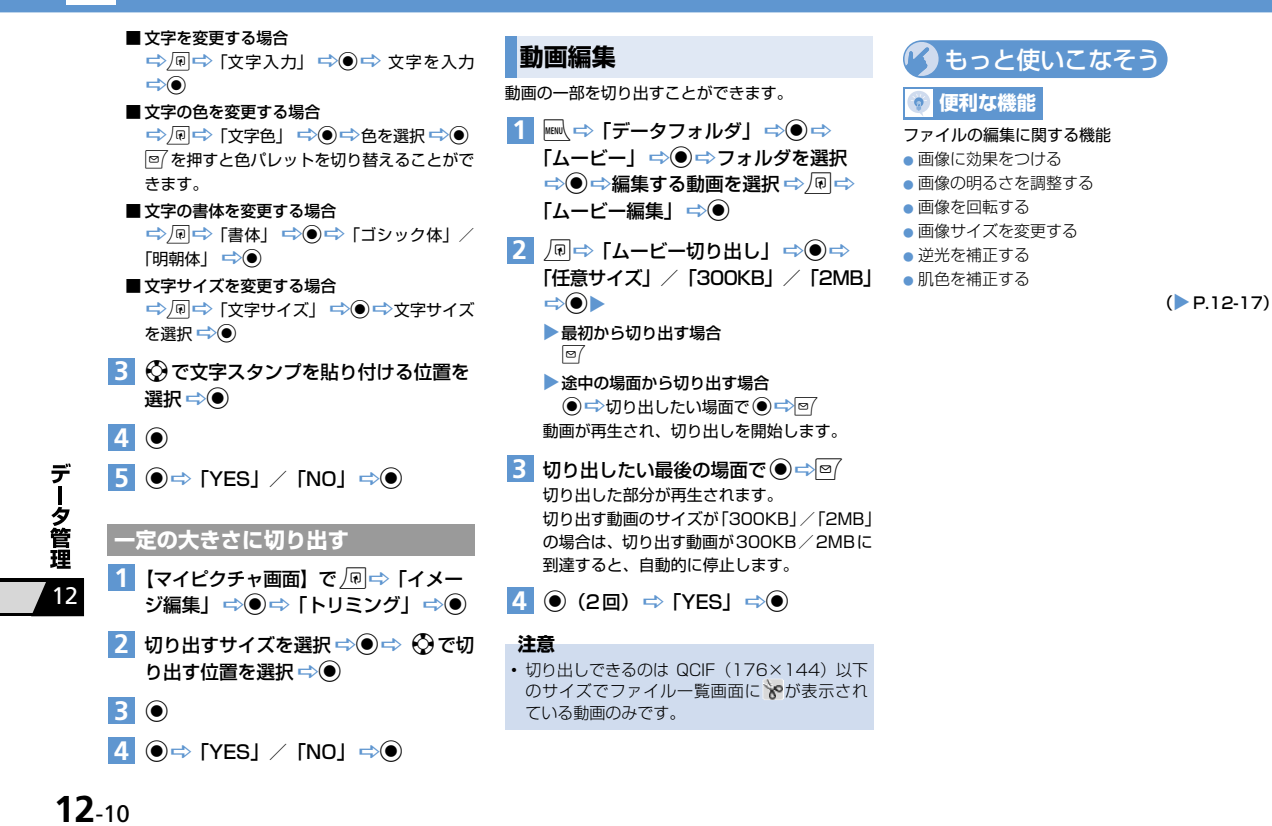

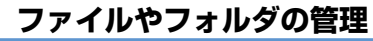

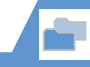

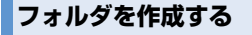

- Imm ⇔「データフォルダ」 ⇒ ⇒ フォ ルダの種別を選択 ⇒ ●
  - 〈例〉 マイピクチャを選択した場合

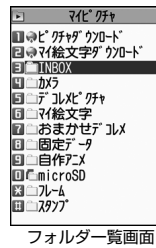

- 補足

• フォルダ作成は本体のみ可能です。

ファイルを別のフォルダに移動する

- 【ファイル―覧画面】で目的のファイル を選択 ⇒ 「 中 ⇒ 「フォルダ移動」
   ⇒ ● ▶
  - ▶ 1 件のファイルを移動する場合 「1 件移動」 ☆● ☆ 移動先のフォルダを選 択 ☆● ☆ 「YES」 ☆●
  - 複数のファイルを移動する場合
     「選択移動」 → → 移動先のフォルダを選択 → → 移動するファイルを選択 → ●
     → ファイル選択の操作を繰り返す → ●
     → 「YES」 → ●
  - フォルダ内のすべてのファイルを移動する
     場合

「全移動」 ⇒ ● ⇒ 移動先のフォルダを選択 ⇒ ● ⇒ 「YES」 ⇒ ●

# 🕐 もっと使いこなそう

💿 便利な機能

#### フォルダの管理に関する機能

- フォルダ名を編集する
- フォルダを削除する
- 画像/メロディ/動画/ブック/ PDF のすべてのファイルを削除する

(**P.12-17**)

#### ファイルの管理に関する機能

- マイピクチャの一覧画面に表示するタイトルを編 集する
- 保存容量を確認する
- ファイル名を編集する
- ファイルを削除する

(**P.12-18**)

# メモリカードについて

本機では、データの保存場所としてメモリカードを 利用できます。本機のカメラで撮影した静止画や動 画は、直接メモリカードに保存できます。また、本 体とメモリカードの間でデータをコピー、移動した り、データフォルダで、メモリカードに保存されて いるデータを参照することもできます。

- ●本機では最大16Gバイトまでのメモリカードに対応しています。
- ●本機の電源を入れた状態でメモリカードを取り 付けたり、取り外したりしないでください。
- メモリカードは正しく取り付けてください。正しく取り付けられていないとご利用になれません。
- 新たにラベルやシールを貼らないでください。メ モリカードは非常に薄く、精密に作られているた め、ラベルやシール程度の厚みでも接触不良や データの破損などの原因となることがあります。
- メモリカードは、乳幼児の手の届かない場所に保 管するようにしてください。誤って飲みこんだ り、けがの原因となることがあります。
- メモリカードの使用中は、メモリカードを取り外したり、本機の電源を切ったりしないでください。データの消失、故障の原因となります。
- ●本機の電池残量が少ない場合は、メモリカードを 利用できないことがあります。

# メモリカードを取り付ける/取り外す

メモリカードの取り付け/取り外しは、必ず電源を 切った状態で行ってください。

# 取り付ける

- 1 メモリカードスロットのキャップを開 ける
- メモリカードスロットにメモリカード を差し込み、ロックされるまで押し込 お

メモリカードの印刷面を上にしてゆっくりと まっすぐに差し込んでください。

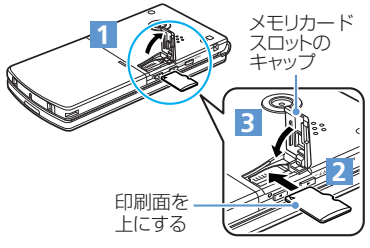

# 補足

 ディスプレイに「<sup>製</sup>」が表示された場合は、接 続不良の可能性があります。取り付け直してく ださい。

# 取り外す

メモリカードをいったん奥まで押し込む

押し込んでから手を離すと、メモリカードが出 てきます。

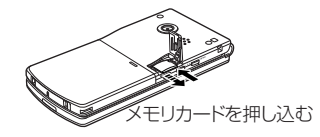

注意

- メモリカードが飛び出すこともありますのでご 注意ください。
- 無理に取り付けや取り外しを行うと、メモリカー ドが壊れることがありますのでご注意ください。
- 3 メモリカードスロットのキャップを閉じる

デ

・夕管理

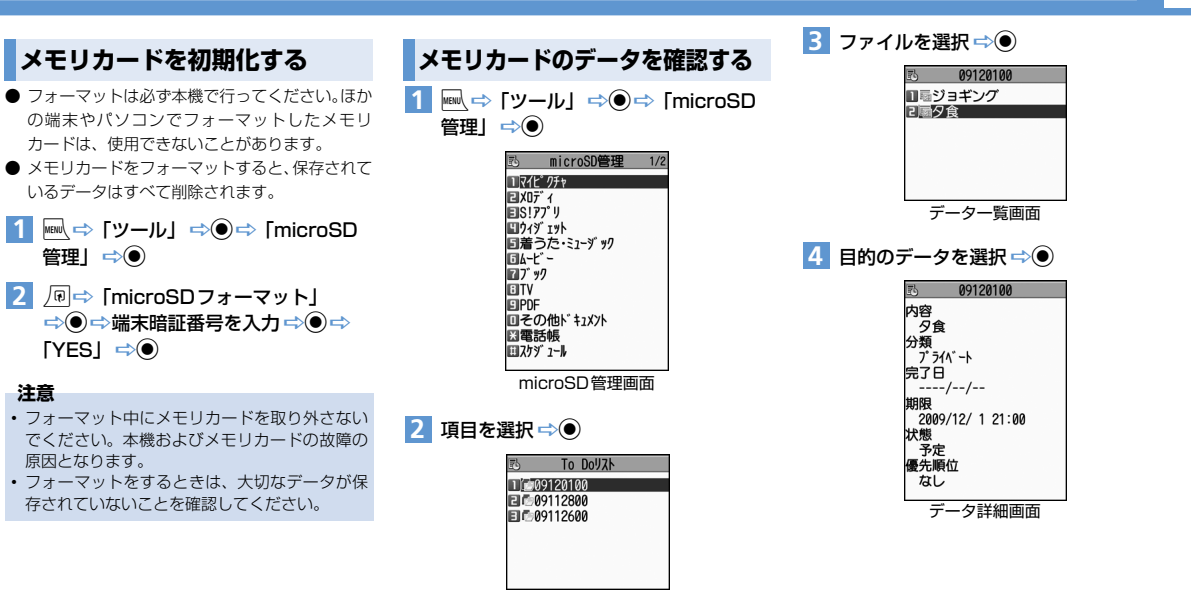

ファイル一覧画面

データ管理

メモリカードの管理

メモリカードの管理

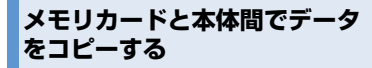

本体とメモリカード間でコピーできるデータは、以 下のとおりです。

| PIMデータ          | 電話帳、スケジュール、To Do<br>リスト、テキストメモ、受信<br>BOX、送信BOX、保存BOX、<br>Bookmark、コンテンツ・キー |
|-----------------|----------------------------------------------------------------------------|
| データフォルダ内<br>データ | 静止画、マイ絵文字、Flash <sup>®</sup> 、<br>メロディ、動画、音楽、ブッ<br>ク、PDF                   |

#### 本体のデータをメモリカードにコピーする

本体に登録・保存されている電話帳やスケジュー ル、メール、画像、動画などのデータをメモリカー ドにコピーします。

- 〈例〉 データフォルダのデータをメモリカードにコ ピーする
- 各データの一覧画面で □
   ■⇒
   「microSDへコピー」 ⇒●

デ

タ管理

12

**12**-14

- ▶ 1件のデータをコピーする場合 「1件コピー」 ○● (○コピー先のフォル ダを選択 ○●)
- ▶ 複数のデータをコビーする場合 「選択コビー」 →● ( → コビー先のフォル ダを選択 →●) → コビーするデータを選

択 ➡ ● ➡ データ選択の操作を繰り返す ➡ ■ ➡ 「YES」 ➡ ●

すべてのデータをコピーする場合
 「全コピー」 ⇒ ● ⇒ 端末暗証番号を入力
 ⇒ ● (⇒コピー先のフォルダを選択 ⇒
 ●) ⇒ 「YES」 ⇒ ●

補足

- シークレットデータの電話帳、スケジュールを 1件コピーすると、シークレットは解除されま す。
- メールに添付されているファイルは、削除され る場合があります。
- マイピクチャ内のデータをメモリカードの DCIMフォルダにコピーする場合は、コピー先 のフォルダを選択する必要があります。
- データフォルダの固定データフォルダに保存されているデータはコピーできません。
- コンテンツ・キーは一括でコピーされます。

#### メモリカードのデータを本体にコピーする

静止画などのデータを本体にコピーする

- ▶ 複数のデータをコピーする場合 「選択コピー」 → ● → コピーするデータを 選択 → ● → データ選択の操作を繰り返す → ● → 「YES」 → ●
- ▶ すべてのデータをコピーする場合 「全コピー」 ⇒ ● ⇒ 端末暗証番号を入力 ⇒ ● ⇒ 「YES | ⇒ ●

メモリカードの管理

PIMデータを本体に上書きコピーする

- - ▶ 1件のデータをコピーする場合 「1件コピー」 ⇒●
  - ▶ 複数のデータをコピーする場合 「選択コピー」 → ● → コピーするデータを 選択 → ● → データ選択の操作を繰り返す → ●
  - ▶ すべてのデータをコピーする場合 「全コピー」 ➡●
- 2 端末暗証番号を入力 ⇒ ⇒ 「YES」 ⇒ ● ⇒ 「YES」 ⇒ ● (⇒ 「YES」 / 「NO」 ⇒ ●)

#### 注意

- 上書きコピーを行うと、コピー前にあった本体の登録データは消去され、メモリカード内のデータに上書きされますのでご注意ください。
- 全コピー中に最大登録・保存件数に達した場合 は、その時点でコピーは中止されます。

画像の印刷方法を設定する

メモリカードに保存されている静止画の中から、印 刷したい静止画とその枚数などを指定しておくと、 DPOFに対応したプリンタやプリントサービスのお 店で、指定した情報にそって印刷できます(DPOF 設定)。

- フォルダを選択 ⇒ ⇒ 目的の静止画
   を選択 ⇒ ⇒ 「DPOF設定」 ⇒ >
  - ▶ 1 件の静止画を指定する場合 「1 件DPOF設定」 ⇒●
  - ▶複数の静止画を指定する場合 「選択DPOF設定」 ○○○ ⇒静止画を選択 ○○○ ⇒静止画選択の操作を繰り返す ○ 回
- 3「プリント指定」 ⇒ ⇒「プリント枚数」 ⇒ ⇒ 印刷枚数を入力 ⇒ ●
- 4 [日付] ⇔●⇒ 「あり」 / 「なし」 ⇒●

5 🖻

🔨 もっと使いこなそう

💿 便利な機能

#### メモリカードに関する機能

- メモリカードの空き容量を確認する
- メモリカードの不具合を修復する
- メモリカード内のデータを削除する
- プリント指定を解除する

(**Þ** P.12-18)

# ファイルの確認に関する機能

#### 開始画面はここから

| 【ファイル一覧画面】   | P.12-3 |
|--------------|--------|
| 【ファイル確認画面】   | P.12-3 |
| 【マイピクチャ画面】   | P.12-3 |
| 【メロディ画面】     | P.12-4 |
| 【PDF画面】      | P.12-4 |
| 【自作アニメー覧画面】  | P.12-7 |
| 【プレイリスト一覧画面】 | P.12-7 |
|              |        |

# ファイル確認時に利用できる機能

#### ファイルの情報を確認する

【ファイルー覧画面】/【ファイル確認画面】( ⇒目 的のファイルを選択) ⇒ @ ⇒「イメージ情報] / 「メロディ情報」/「プロパティ表示」/「ボタンイ ルミネーション情報」/「ドキュメント情報」 ⇒●

#### ファイルを並べ替える

【ファイル一覧画面】 ⇔ 🗐 ⇔ 「ソート」 ⇔ 🖲 ⇔ 条件を選択 ⇔ ●

#### 画像を待受画面に設定する

【ファイル一覧画面】 / 【ファイル確認画面】( ⇔ 目的のファイルを選択) ⇔ @ ⇔ 「イメージ貼 付」 ⇔ ● ⇔ 「待受画面」 ⇔ ● ( ⇔表示方法を 選択 ⇔ ● ⇔表示を確認 ⇔ ●) [》電話をかけるときやメールを送信するときの 画面に設定することもできます。

#### 動画を待受画面に設定する

【ファイルー覧画面】 ⇒目的のファイルを選択 ⇒ �� ⇒ 「待受画面設定」 ⇒ ● ⇒ 「YES」 ⇒ ●

#### メロディ/動画を着信音に設定する

【ファイル一覧画面】 / 【ファイル確認画面】( ↓ 目的のファイルを選択) ↓ @ ↓ 「着信音設定」 ↓ ● ↓ 着信音の項目を選択 ↓ ● [》 ファイル確認画面から着信音に設定できるの は、メロディのみです。

# 画像表示時に利用できる機能

アニメーションを最初から再生する

【マイピクチャ画面】 ⇒ 🔍 ⇒ 「リトライ」 ⇒ ●

#### 4枚の画像を1枚に合成する

【ファイルー覧画面】 ⇒ 回 ⇒ 「4 枚画像合成」 ⇒ ● ⇒ 画像の配置位置を選択 ⇒ ● ⇒ フォルダ を選択 ⇒ ● ⇒ 合成する画像を選択 ⇒ ● ⇒ 画像 選択の操作を繰り返して4枚の画像の配置位置を 指定 ⇒ ● ⇒ ●

- 合成する画像に指定できるのは、JPEG形式の 画像のみです。
- と
  「
  と
  「
  と
  な
  、
  指定する
  ことが
  で
  きません。
- メモリカードに保存されている画像は、指定することができません。
- 画像サイズによっては合成する画像に指定で きません。

#### 画像の表示サイズを設定する

【マイピクチャ画面】 ⇔ @ ⇔ 「画像表示設定」 ⇒● ⇔ 「標準」/「画面サイズで表示」 ⇒●

#### 自作アニメのタイトルを編集する

【自作アニメー覧画面】 ⇒目的の自作アニメを選 択 ⇒ @ ⇒「タイトル編集」 ⇒ ● ⇒ タイトルを 編集 ⇒ ●

#### 自作アニメを解除する

【自作アニメー覧画面】 ⇒目的の自作アニメを選 択 ⇒ \_ 同 ⇒ 「自作アニメ解除」 ⇒ ● ⇒ 「YES」 ⇒ ●

デ

タ管理

# 便利な機能

# メロディ再生時に利用できる機能

同じフォルダ内のメロディを続けて再生する

【メロディ画面】 ♪ <br/>
<br/>
「<br/>
さい」 <br/>
<br/>
<br/>
<br/>
<br/>
<br/>
<br/>
<br/>
<br/>
<br/>
<br/>
<br/>
<br/>
<br/>
<br/>
<br/>
<br/>
<br/>
<br/>
<br/>
<br/>
<br/>
<br/>
<br/>
<br/>
<br/>
<br/>
<br/>
<br/>
<br/>
<br/>
<br/>
<br/>
<br/>
<br/>
<br/>
<br/>
<br/>
<br/>
<br/>
<br/>
<br/>
<br/>
<br/>
<br/>
<br/>
<br/>
<br/>
<br/>
<br/>
<br/>
<br/>
<br/>
<br/>
<br/>
<br/>
<br/>
<br/>
<br/>
<br/>
<br/>
<br/>
<br/>
<br/>
<br/>
<br/>
<br/>
<br/>
<br/>
<br/>
<br/>
<br/>
<br/>
<br/>
<br/>
<br/>
<br/>
<br/>
<br/>
<br/>
<br/>
<br/>
<br/>
<br/>
<br/>
<br/>
<br/>
<br/>
<br/>
<br/>
<br/>
<br/>
<br/>
<br/>
<br/>
<br/>
<br/>
<br/>
<br/>
<br/>
<br/>
<br/>
<br/>
<br/>
<br/>
<br/>
<br/>
<br/>
<br/>
<br/>
<br/>
<br/>
<br/>
<br/>
<br/>
<br/>
<br/>
<br/>
<br/>
<br/>
<br/>
<br/>
<br/>
<br/>
<br/>
<br/>
<br/>
<br/>
<br/>
<br/>
<br/>
<br/>
<br/>
<br/>
<br/>
<br/>
<br/>
<br/>
<br/>
<br/>
<br/>
<br/>
<br/>
<br/>
<br/>
<br/>
<br/>
<br/>
<br/>
<br/>
<br/>
<br/>
<br/>
<br/>
<br/>
<br/>
<br/>
<br/>
<br/>
<br/>
<br/>
<br/>
<br/>
<br/>
<br/>
<br/>
<br/>
<br/>
<br/>
<br/>
<br/>
<br/>
<br/>
<br/>
<br/>
<br/>
<br/>
<br/>
<br/>
<br/>
<br/>
<br/>
<br/>
<br/>
<br/>
<br/>
<br/>
<br/>
<br/>
<br/>
<br/>
<br/>
<br/>
<br/>
<br/>
<br/>
<br/>
<br/>
<br/>
<br/>
<br/>
<br/>
<br/>
<br/>
<br/>
<br/>
<br/>
<br/>
<br/>
<br/>
<br/>
<br/>
<br/>
<br/>
<br/>
<br/>
<br/>
<br/>
<br/>
<br/>
<br/>
<br/>
<br/>
<br/>
<br/>
<br/>
<br/>
<br/>
<br/>
<br/>
<br/>
<br/>
<br/>
<br/>
<br/>
<br/>
<br/>
<br/>
<br/>
<br/>
<br/>
<br/>
<br/>
<br/>
<br/>
<br/>
<br/>
<br/>
<br/>
<br/>
<br/>
<br/>
<br/>
<br/>
<br/>
<br/>
<br/>
<br/>
<br/>
<br/>
<br/>
<br/>
<br/>
<br/>
<br/>
<br/>
<br/>
<br/>
<br/>
<br/>
<br/>
<br/>
<br/>
<br/>
<br/>
<br/>
<br/>
<br/>
<br/>
<br/>
<br/>
<br/>
<br/>
<br/>
<br/>
<br/>
<br/>
<br/>
<br/>
<br/>
<br/>
<br/>
<br/>
<br/>
<br/>
<br/>
<br/>
<br/>
<br/>
<br/>
<br/>
<br/>
<br/>
<br/>
<br/>
<br/>
<br/>
<br/>
<br/>
<br/>
<br/>
<br/>
<br/>
<br/>
<br/>
<br/>
<br/>
<br/>
<br/>
<br/>
<br/>
<br/>
<br/>
<br/>
<br/>
<br/>
<br/>
<br/>
<br/>
<br/>
<br/>
<br/>
<br/>
<br/>
<br/>

# 動画再生時に利用できる機能

#### ファイル一覧画面の表示方法を切り替える

【ファイルー覧画面】 ⇒ 🗐 ⇒ 「一覧表示切替」 ⇒ ● ⇒ 「タイトル」 / 「タイトル+画像」 ⇒ ●

#### プレイリストを解除する

【ブレイリスト―覧画面】 ⇒目的のプレイリスト を選択 ⇒ @ ⇒「ブレイリスト解除」 ⇒ ● ⇒ 「YES」 ⇒ ●

#### PDF表示時に利用できる機能

#### PDFのプロパティを確認する

【PDF画面】 ⇒ 🗊 ⇒ 「プロパティ」 ⇒ 🖲

# ファイルの編集に関する機能

#### 開始画面はここから

【マイピクチャ画面】 ...... P.12-9

#### 画像に効果をつける

【マイピクチャ画面】 ⇔ @ ⇔ 「イメージ編集】 ⇒ ● ⇔ 「フォトレタッチ」 ⇔ ● ⇒ 効果を選択 ⇒ ● (3回) ⇔ 「YES」 / 「NO」 ⇒ ●

#### 画像の明るさを調整する

【マイピクチャ画面】 ☆ (P ↔ 「イメージ編集」 ☆ ● ☆ 「明るさ」 ☆ ● ☆ ② で画像の明るさを 調整 ☆ ● (2回) ☆ [YES] / 「NO」 ☆ ●

#### 画像を回転する

【マイピクチャ画面】 ☆ @ ☆ 「イメージ編集】 ☆ ● ☆ 「回転」 ☆ ● ☆ 「右90度」 / 「左90 度」 / 「180度」 ☆ ● (3回) ☆ 「YES」 / 「NO」 ☆ ●

#### 画像サイズを変更する

【マイビクチャ画面】 ⇔ @ ⇔ 「イメージ編集」 ⇒ ● ⇒ 「サイズ変更」 ⇒ ● ⇒ サイズを選択 ⇒ ● (3回) ⇒ 「YES」 / 「NO」 ⇒ ●

#### 逆光を補正する

【マイピクチャ画面】 ⇔ (P) ⇔ 「イメージ編集」 ⇒ ● ⇒ 「逆光補正」 ⇒ ● (3回) ⇒ 「YES」 / 「NO」 ⇒ ●

#### 肌色を補正する

【マイピクチャ画面】 ⇔ (R ⇔ 「イメージ編集」 ⇒ ● ⇒ 「肌色補正」 ⇒ ● (3回) ⇒ 「YES」 / 「NO」 ⇒ ●

# フォルダの管理に関する機能

#### 開始画面はここから

【フォルダー覧画面】 ..... P.12-11

#### フォルダ名を編集する

【フォルダー覧画面】 ⇒編集するフォルダを選択 ⇒ @ ⇒ 「フォルダ名編集」 ⇒ ● ⇒ フォルダ名 を編集 ⇒ ● ▷ フォルダ名を編集できるのは、自分で作成した フォルダのみです。

#### フォルダを削除する

【フォルダー覧画面】 ⇔削除するフォルダを選択 ⇒/回 ⇔ [フォルダ削除] ⇒ ● ⇔端末暗証番号 を入力 ⇔ (↔ YYES] ⇒ ●) ⇔ [YES] ⇒ ● ● [着うた・ミュージック] を選択した場合 【フォルダー覧画面] ⇔削除するフォルダを選 択 ⇔ 回 ⇔ [フォルダ削除] ⇒ ● ⇔端末暗証 番号を入力 ⇒ ● ⇔ 「1 件削除]/「選択削除]/ 「全削除] ⇒ ● (⇔削除するフォルダを選択 ⇔ ● ⇒ フォルダ選択の操作を繰り返す ⇒ [P]) (⇔ [YES] / [NO] ⇒ ●) ⇔ [YES] ⇒ ● 圖 削除できるのは、自分で作成したフォルダのみ です。

- フォルダ内に保存されているファイルも削除 されます。
   待受画面や着信音、アラームなどに設定されて
- (そうして) 「「うして」」のです。

#### 画像/メロディ/動画/ブック/PDFのすべて のファイルを削除する

【フォルダー覧画面】 ○ @ ○ 「画像全削除」 / 「メロディ全削除」 / 「動画全削除」 / 「ブック全 削除」 / 「ドキュメント全削除」 ○ ○ ○端末暗 証番号を入力 ○ ○ 「YES」 ○ ○ 例 待受画面や着信音、アラームなどに設定されて いるファイルを削除すると、その設定も解除さ れ、お買い上げ時の設定に戻ります。

| ファイルの管理に関する機能                                                                                                   |
|----------------------------------------------------------------------------------------------------|
| 開始画面はここから<br>【ファイルー覧画面】P.12-3                                                                                   |
| マイピクチャの一覧画面に表示するタイトルを編<br>集する                                                                                   |
| 【ファイルー覧画面】 ⇒目的の画像ファイルを選<br>択 ⇒ 回 ⇒ 「タイトル編集」 ⇒ ● ⇒ タイトルを<br>編集 ⇒ ●<br>過 固定データフォルダに保存されているファイ<br>ルは、タイトルを編集できません。 |
| 保存容量を確認する                                                                                                    |
| 【ファイル―覧画面】 ⇨/�� ⇨ 「保存容量確認」<br>⇨ ●                                                                               |
| ファイル名を編集する                                                                                                    |
| 【ファイルー覧画面】 ⇔目的のファイルを選択<br>⇒ @ ⇔「ファイル名編集」 ⇔ ● ⇔ ファイル名<br>を編集 ⇔ ●<br>⑤ 固定データフォルダに保存されているファイル                      |

#### ファイルを削除する

【ファイルー覧画面】 ⇔削除するファイルを選択 ⇒ @ ⇒ [削除] ⇒ ● • 1 件削除の場合 ⇒ [1 件削除] ⇒ ● ⇒ [YES] ⇒ ● • 選択削除の場合 ⇒ [選択削除] ⇒ ● ⇒ 削除するファイルを選 択 ⇒ ● ⇒ ファイル選択の操作を繰り返す ⇒ [0] ⇒ [YES] ⇒ ● • 全削除の場合 ⇒ [全削除] ⇒ ● ⇒ 端末暗証番号を入力 ⇒ ● ⇒ [YES] ⇒ ●

# メモリカードに関する機能

#### 開始画面はここから

| [microSD管理画面] | P.12-13 |
|---------------|---------|
| ファイル一覧画面】     | P.12-13 |
| 【データー覧画面】     | P.12-13 |
| 【データ詳細画面】     | P.12-13 |

#### メモリカードの空き容量を確認する

【microSD管理画面】 / 【ファイルー覧画面】 / 【データー覧画面】 / 【データ詳細画面】 ⇔ [@ ⇔ 「microSD情報表示」 / 「保存容量確認」 ⇔●

デ

ータ管理

便利な機能

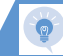

#### メモリカードの不具合を修復する

【microSD管理画面】 ⇒ @ ⇒ 「microSDチェッ クディスク」 ⇒ ● ⇒ 「YES」 ⇒ ● [夢 チェックディスクを中止する場合は、 回 また は ■ を押します。 [夢 メモリカードによっては修復できない場合が

メモリカード内のデータを削除する

あります。

| 【ファイル一覧画面】 ➡ 削除するデータを選択        |
|--------------------------------|
| ⇒/♫⇒「削除」 ⇒●                    |
| <ul> <li>● 1 件削除の場合</li> </ul> |
| 字 [ 1 件削除」 🗢 🖲 🗢 「YES」 🗢 🖲     |
| ●選択削除の場合                       |
| ➡ 「選択削除」 ➡ ● ➡ 削除するデータを選択      |
| 🗇 🖲 🖙 データ選択の操作を繰り返す 🖙 🖻 中      |
| [YES] ⇔⊙                       |
| <ul> <li>● 全削除の場合</li> </ul>   |
| ➡「全削除」 ➡ ● ➡ 端末暗証番号を入力 ➡       |
| ●⇔ [YES] ⇔●                    |

#### プリント指定を解除する

> データ管理 12